# I can DO this!

# GUIDE to ZOOM

OH NO TECHNOLOGY SCARY ?

RELAX LET'S become FRIENDS with TECHNOLOGY

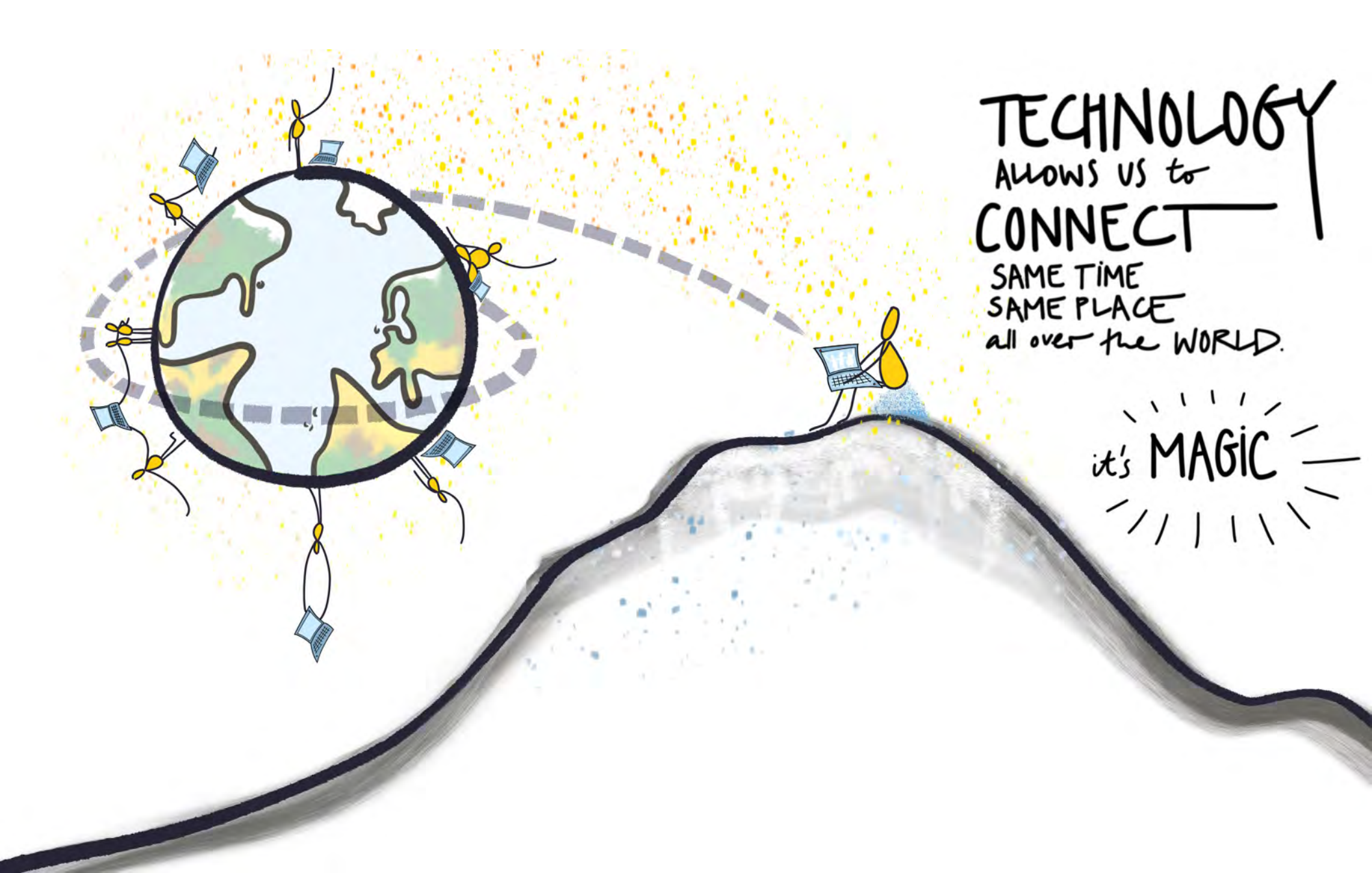

# NOW a few THINGS that will make it EASY

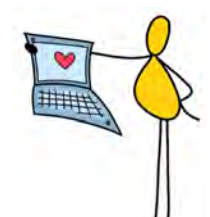

## This is what Zoom looks like... in SPEAKER VIEW.

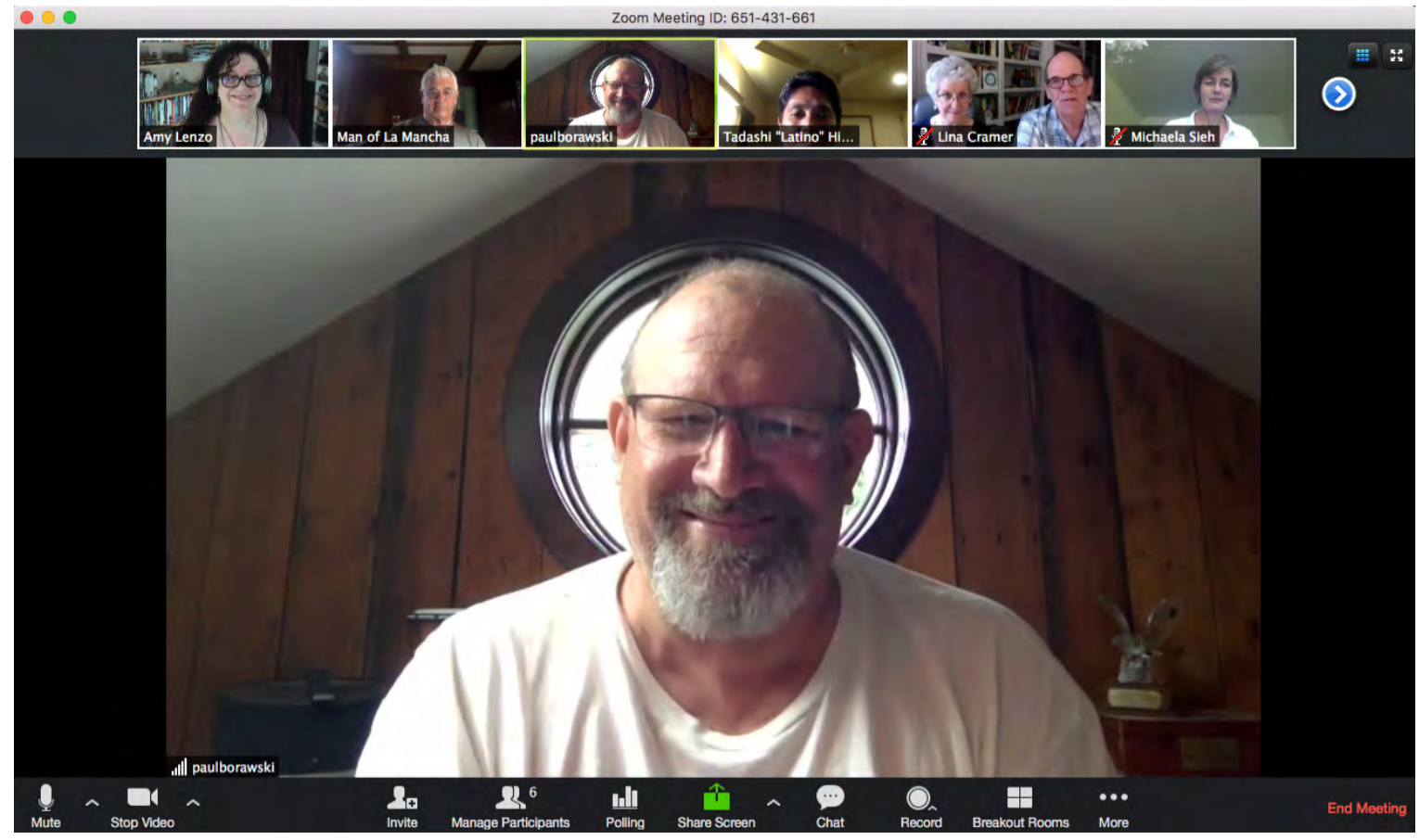

This is the Zoom Tool Bar.

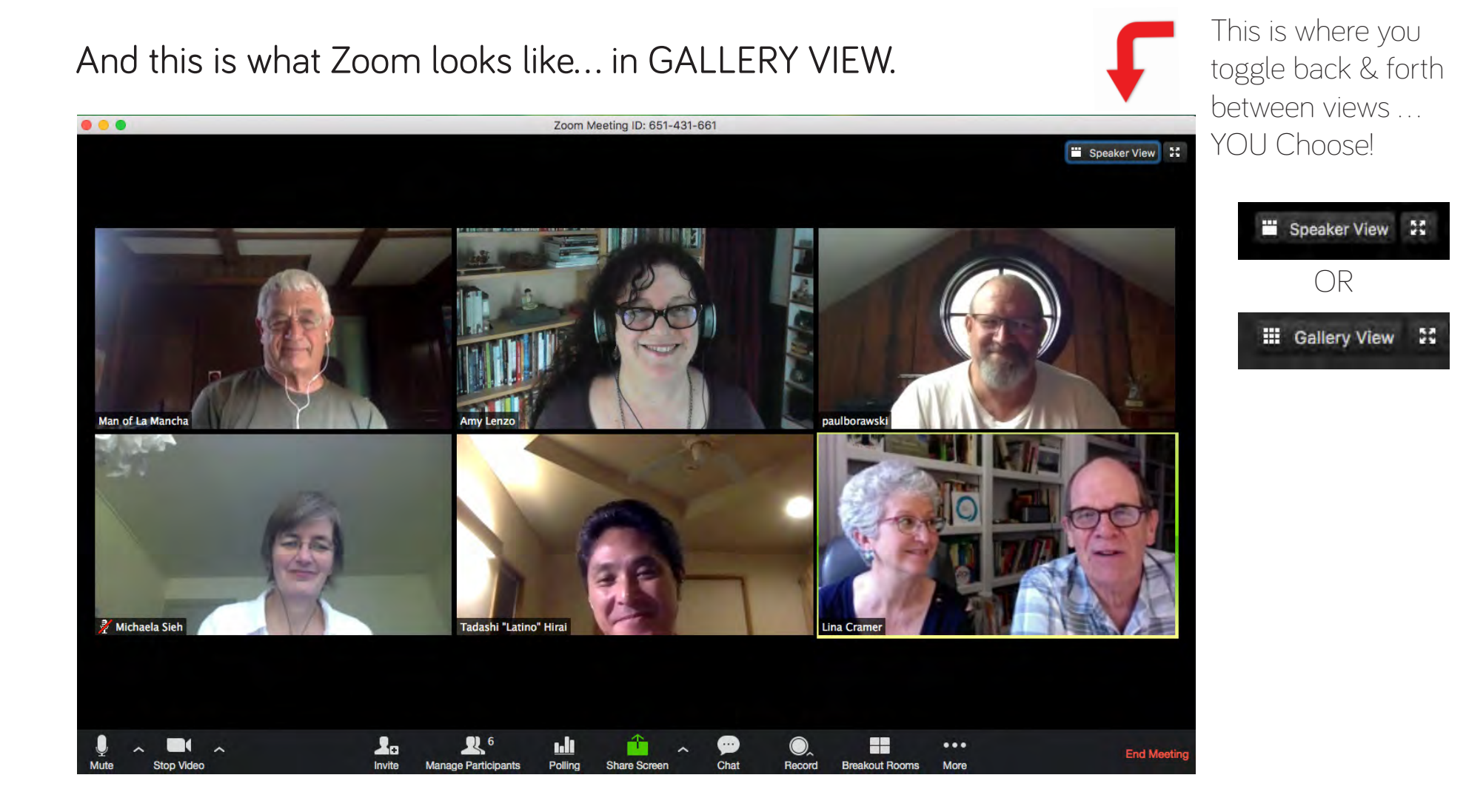

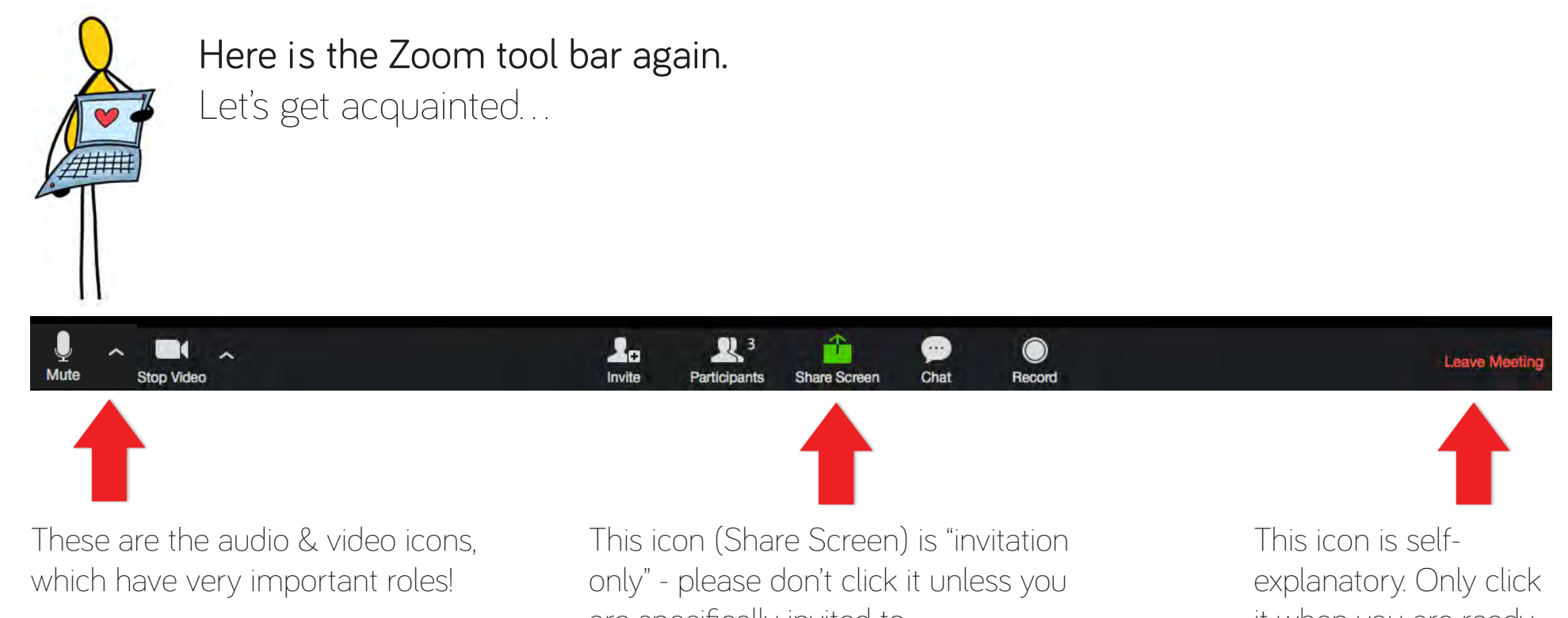

We'll talk about them next.

are specifically invited to.

it when you are ready to leave Zoom.

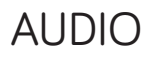

Mute

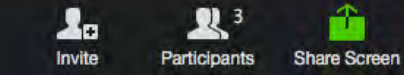

n Chat

 $\bigcirc$ 

Record

Leave Meetin

Click the audio icon once to mute yourself.

Stop Video

When you're muted there will be a line through the icon, like this:

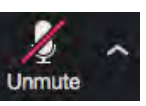

Click the icon again to un-mute yourself!

Click the little arrow to the right of the audio icon to show the Speaker & Microphone options you have installed on your computer.

(Note: Your best choice will often be clicked by default.)

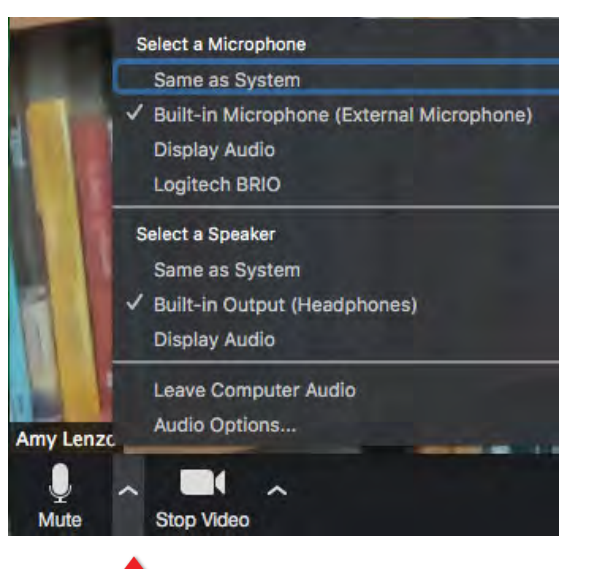

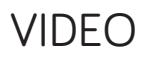

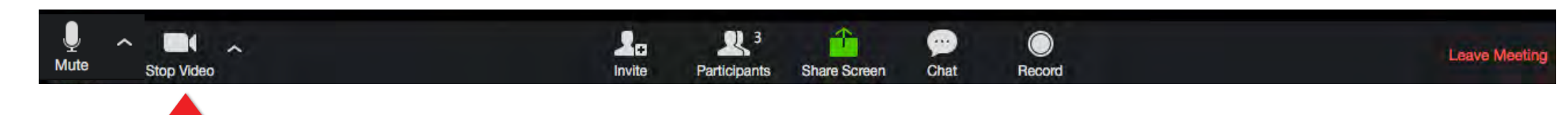

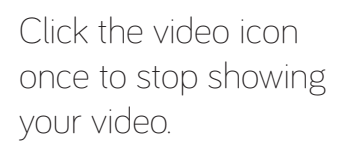

## There will be a line through the icon, like

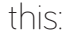

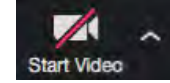

Click the icon again when you want to start showing your video. Click the little arrow to the right of the video icon to show the Video Camera options you have installed on your computer.

(Note: Your best choice will often be clicked by default.)

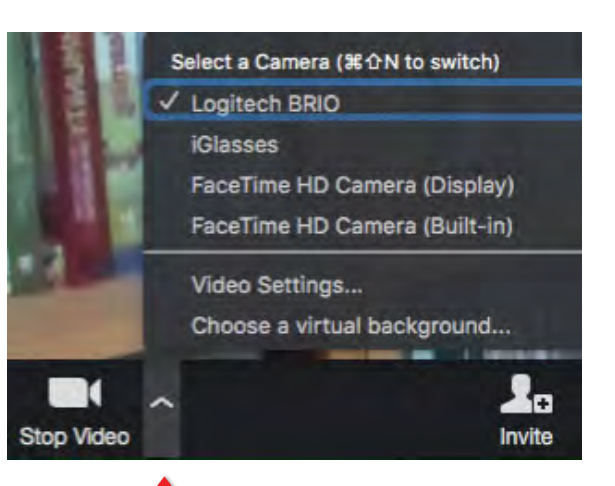

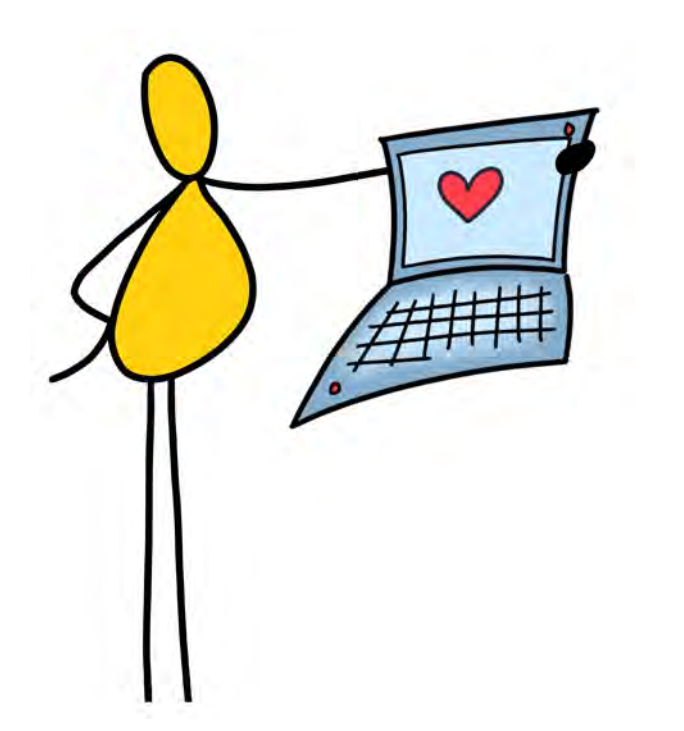

## Hang on!

There are two more Zoom features we want you to know about ...

#### CHAT

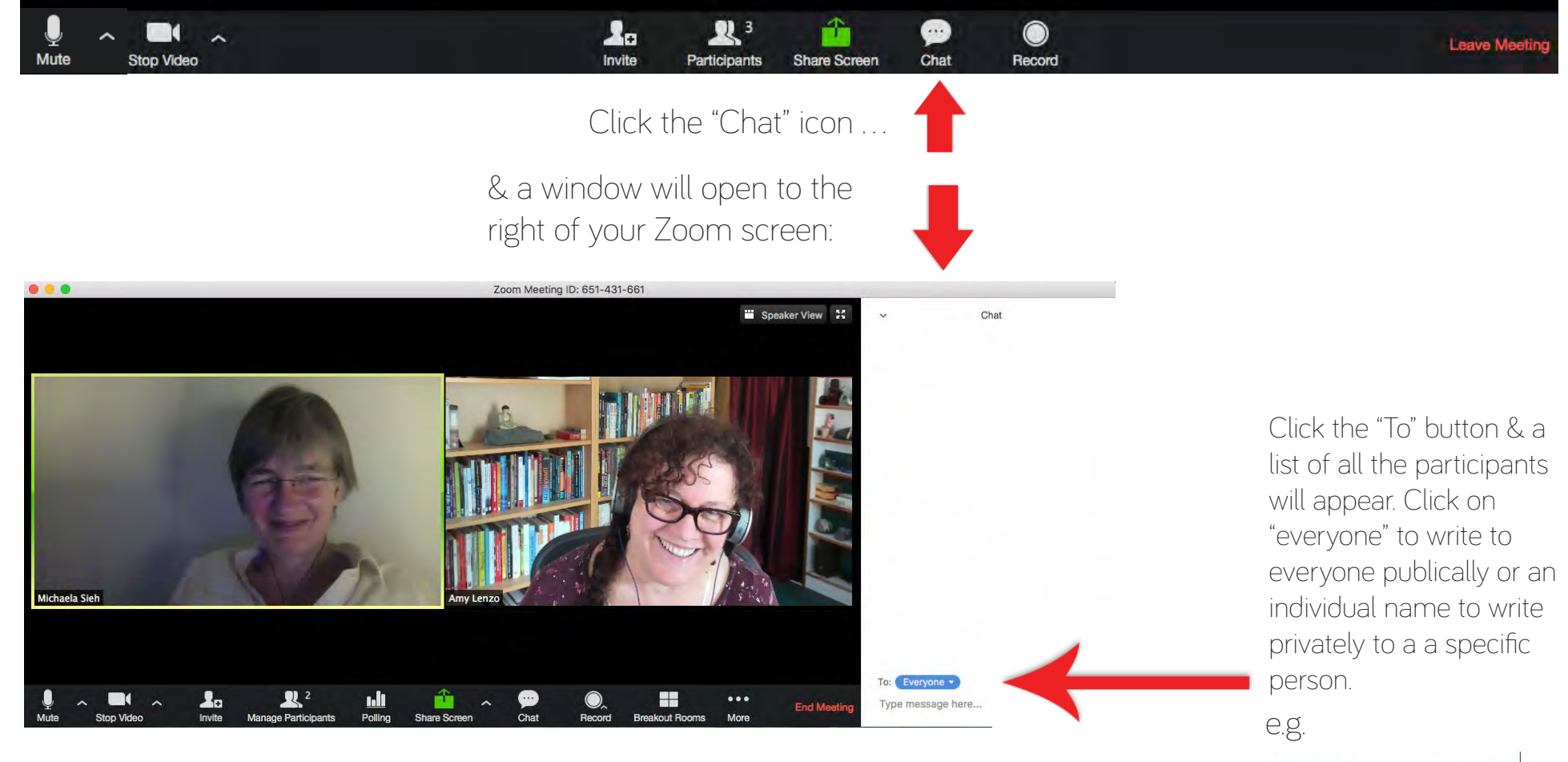

| To: Everyone - | More ~ |
|----------------|--------|
| Typ 🗸 Everyone |        |
| Michaela Sieh  | -      |

### RAISE YOUR HAND

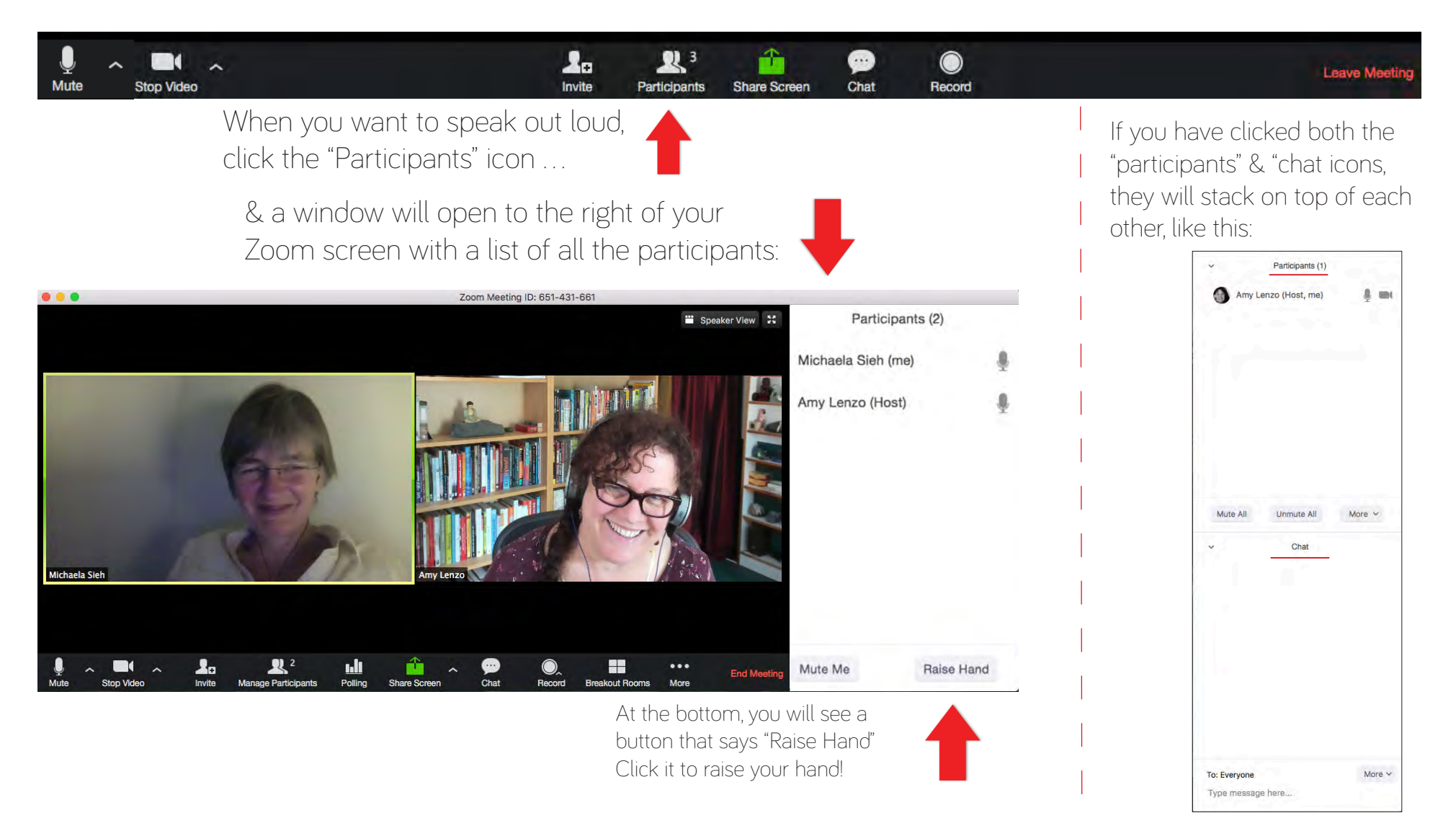

*In Summary...* Six Steps for a successful Zoom experience:

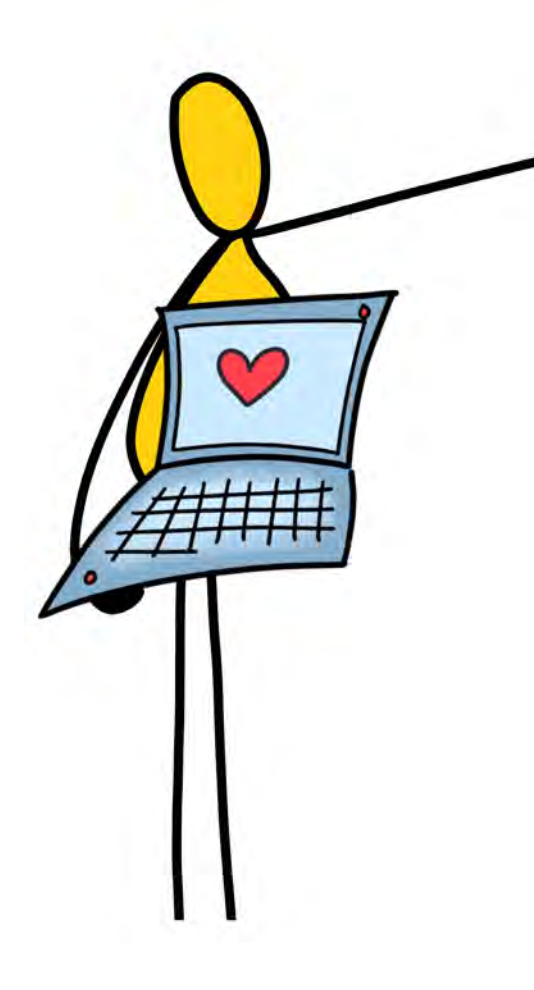

1) Close everything on your computer that you don't need (all you need is Zoom & an internet browser (if we're using Google Docs)

2) Put on your headphones & make sure your audio settings are working

3) Find a place with good light and adjust your video settings

4) If you're having trouble with anything, use "Chat" to communicate about it to the tech host (or everyone)

5) Adjust your view settings to the view you like best - Speaker View or Gallery View

6) Ask questions whenever you need to

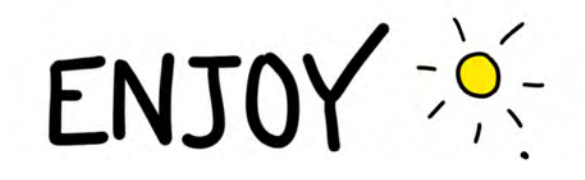

www.earthplusdigitalwisdom.com graphics by viola clark ~ www.violatschendel.com